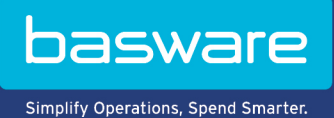

## BASWARE SMARTORDERS GUIDE FOR SUPPLIERS

June 2022

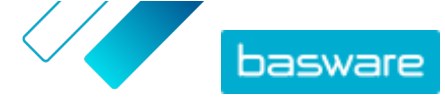

# **Table of Contents**

| 1 Introduction                             | 3        |
|--------------------------------------------|----------|
| 2 Receiving smart orders                   | 4        |
| 3 Accepting purchase order                 | 6        |
| 4 Rejecting purchase order                 | 7        |
| 5 Proposing change to the purchase order   | 8        |
| 6 Creating invoice from the purchase order | 11       |
| 7 Buyer cancels the order                  | 12       |
| 8 Errors when sending invoices             | 13<br>13 |
| 8.2 Other errors                           | 14       |

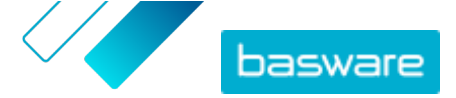

# **1 Introduction**

One or more of your customers have implemented the Basware SmartOrders solution to exchange business documents with their suppliers using emails. There is no cost for you as a supplier, and it is not necessary to register or log in into any application to use this service.

This guide has step-by-step instructions on how to receive smart orders, how to accept, reject, or propose changes to the smart orders, and how to convert the smart orders into invoices, all from the email itself.

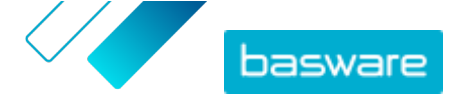

## 2 Receiving smart orders

1. Open the email sent by the buyer.To view the email in another language, select a language from the footer of the email.

To view the email in another language, select a language from the footer of the email.

| = M Gmail                                                     | 9, | Sector of the sector of the se |                                                                                                    | 0 |   | 1 8 | 0 |
|---------------------------------------------------------------|----|----------------------------------------------------------------------------------------------------|----------------------------------------------------------------------------------------------------|---|---|-----|---|
| + Corques                                                     | +  |                                                                                                    |                                                                                                    | - | 4 | •   |   |
| e Barel<br>9 Smith<br>2 Smith                                 | (  | Get Tech USA   Purchase Order PO-1134   Document Date 5/26/21  <br>Mitplement.sees.com.g.                                                                                                    | # 113 j mon qe                                                                                                    | ¢ | • | 1   | 0 |
| B Suits<br>- More<br>More<br>B Ann marting<br>D and a marting |    |                                                                                                    | The have received a purchase order from Get Tech USA.<br>Out that certain problems purchase where in 10001                                                                                                    |   |   |     |   |
| Queen .                                                       |    |                                                                                                    | Dele Nursei PO H14<br>Orde Tura V18 J19                                                                                                    |   |   |     |   |
|                                                               |    |                                                                                                    | Clock the balance to new the portionals below the case access to exact the portional action or programs in the portion of the comparison to the second second |   |   |     |   |
|                                                               |    |                                                                                                    | These participant galaxy                                                                                                    |   |   |     |   |
| No second chain.<br>But a new sec                             |    |                                                                                                    | Present is Boorers                                                                                                    |   |   | ľ   | Ľ |
|                                                               |    | tes has been been been been to been to been to be                                                                                                    | These based for the last of the second second second second the based when the based based by the BHS                                                                                                    |   |   |     |   |
|                                                               |    |                                                                                                    | This company can informat its part for <b>Execute</b><br>If you result particular all'of Barrana proteins places some if <u>Recent &amp; Barrana</u>                                                                                                    |   |   |     |   |
| 1.0                                                           |    |                                                                                                    |                                                                                                    |   |   | 1.5 | 1 |

2. To open the purchase order, click **View purchase order** in the email, or the corresponding button on the language page.

The purchase order opens on a web page. The web page is shown in the language that you selected from the email. If you did not select any language, the page is shown in English.

| Buwer                                                                                | Order Information                                                                              |                                                      |
|--------------------------------------------------------------------------------------|------------------------------------------------------------------------------------------------|------------------------------------------------------|
|                                                                                      | Purchase Order Number<br>PO-1134<br>Order Date<br>05/28/2021<br>Requested Delivery Date (From) |                                                      |
| 362 Hamilton Avenue<br>White Plains 10167 NY<br>United States                        | 06/06/2021<br>Requested Delivery Date (To)<br>06/06/2021                                       |                                                      |
|                                                                                      | Buyer's Tax Identification Number<br>RM-310 Buyer                                              | Buyer's Email Address<br>karanbir.saluja@yopmail.com |
| Delivery Address<br>Buyer Travel Oy                                                  | Buyer's Telephone Number<br>+358401754301                                                      | Payment Terms<br>Within 7 days due date net          |
| Albertinkatu 36 B<br>Helsinki 00180<br>Finland                                       | ID of Delivery Terms<br>INCOTERMS                                                              | Net Sum<br>225.00                                    |
| Delivery contact name                                                                | Gross Sum<br>279.00                                                                            | Corrency<br>USD                                      |
| Delivery contact email<br>karanbicsaluja@yopmail.com                                 | Status<br>Delivered to recipient                                                               |                                                      |
| Billing Address<br>Get Tech Global<br>362 Hamilton Avenue<br>Mhite Plains, 1016/ NV, |                                                                                                |                                                      |

Depending on how the buyer has configured the solution, you may have the following actions available in the top right corner of the page:

a Order HDO 112

June 2022

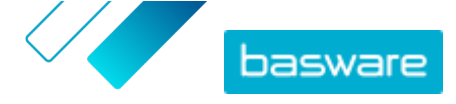

- Accept purchase order
- **Reject** purchase order
- **Propose change** to the purchase order
- Convert to invoice: convert the purchase order into an invoice

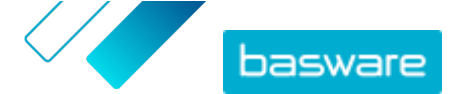

## **3 Accepting purchase order**

To accept the purchase order, click **Accept**. An order response is sent to your buyer, and the response tells that you have accepted the order. You can also add a message to the order response.

The following page is shown after you have accepted the purchase order:

| hank you for accepting the                                    | surchase order. You can fin                   | d a copy of the purchase order    | attached to this email.               |                                |                     |
|---------------------------------------------------------------|-----------------------------------------------|-----------------------------------|---------------------------------------|--------------------------------|---------------------|
| te putchase order is ready t<br>privert the purchase order is | o be converted into an inv<br>ito an invoice. | oice, Alternatively, you can crea | te the invoice later. We will send yo | a confirmation email with info | ormation on how to  |
|                                                               |                                               |                                   |                                       |                                | Continue to invoice |

You will get the following email to the same email address where the purchase order was sent:

| - | test@sieorders.basware.com vg smazonses.com<br>to me * |                                                                                                    | 17:00 (0 minutes ago) | Ŷ | • | ÷ |
|---|--------------------------------------------------------|----------------------------------------------------------------------------------------------------|-----------------------|---|---|---|
|   |                                                        | Thank you for accepting the purchase order PO-1134.<br>You can now convert the purchase order into an invoice. Click the button below, and click<br>Convert to Invoice.                                                                                                    |                       |   |   |   |
|   |                                                        | Powered by Basware                                                                                                    |                       |   |   |   |
|   |                                                        | Danok Deutsch Enstehn Aus English (CA) English (CA) English (UA) English (UA) English (UA) Esseibor<br>Enimicals Enancals(BE) Enancals.(CA) Ballano Mayour Nederlands Nederlands.(BE)<br>Norsk (Bolmán) Essis Enducodis Buomi Sectistia Euclidah Čeština Ekhnonő Such Jusi<br>Molikiticz |                       |   |   |   |

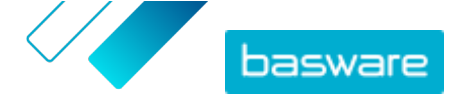

# **4 Rejecting purchase order**

To reject the purchase order, click **Reject**. An order response is sent back to your buyer, and it tells that you have rejected the order. You can also add a message to your order response.

The following page is shown after you have rejected the purchase order:

| basware |                                                         | English (United States) + |
|---------|---------------------------------------------------------|---------------------------|
|         | Purchase order rejected on 05.22.2021                   |                           |
|         | We look forward to future co-operation                  |                           |
|         |                                                         |                           |
|         | Basware General Terms Privacy Notice Contact us Support |                           |

You will get the following email to the same email address where the purchase order was sent:

| test@sieorders.basware.com via amazonies.com<br>to me * |                                                                                                    | 17:27 (0 minutes ago)       | Ŷ       | •  | ł |
|---------------------------------------------------------|----------------------------------------------------------------------------------------------------|-----------------------------|---------|----|---|
|                                                         | You have rejected a purchase order.<br>You have rejected the purchase order sent to you on \$28/21 by Get Tech USA.<br>Order Number PO-1134                                    |                             |         |    |   |
|                                                         | Powered by Basware                                                                                                    |                             |         |    |   |
| Danse Deutsch English.(AU) English.(CA) Eng             | ah.(GB) Englah.(HZ) Englah.(HZ) Escañor Ezercas Econoan.(BE) Ezercan.(GA) fanaro Mayver Nederlands<br>Borhapada Buore Deemaka Xartash Čeldina Extensis 5022 Xee <b>BO</b> RDEX | Hedeslands (BE) Norsk (Bohr | shî Est | 90 |   |

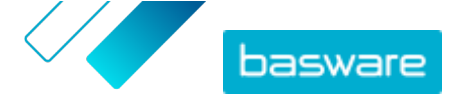

# **5 Proposing change to the purchase order**

 To ask the buyer to make changes to the purchase order, click Propose change. The New Purchase Order Response page opens:

The New Purchase Order Response page opens:

| Saved at 6:17 PM                                     |
|------------------------------------------------------|
|                                                      |
|                                                      |
| Buyer's Email Address<br>karanbir saluladhenmail.com |
| Payment Terms                                        |
| Net Sun<br>-288.00                                   |
| Currency                                             |
|                                                      |
|                                                      |
|                                                      |
|                                                      |

- 2. Select whether the proposed change applies to all line items:
  - To define common delivery information for all line items, select the **Specify delivery information at header** radio button.
  - To define delivery information for each line item separately, select the **Specify delivery information at line level** radio button.
- 3. Add a message in the **Message to Buyer** field, to describe the changes that you propose.
- 4. To send the proposal to buyer, click Send Response.

The following page is shown after you have sent the response:

| Proposed change sen                     | t for purchase order on 05.22.2021 |  |
|-----------------------------------------|------------------------------------|--|
| We look forward to future co-operation  |                                    |  |
| Basware General Terms Privacy Notice Co | ntact us Support                   |  |
|                                         |                                    |  |

You will get the following email to the same email address where the purchase order was sent:

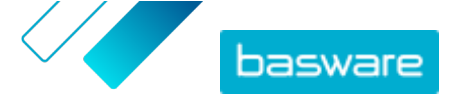

| Get Tech USA   Proposed change to purchase order PO-57689   Document date 5/28/21                                                           | e | ß | 1 |
|----------------------------------------------------------------------------------------------------|---|---|---|
| testiĝisleorders.basware.com (jg smaconses com 1819 (2 minutes apo) - 🟠<br>15 me *                                                          | * | 1 |   |
|                                                                                                    |   |   |   |
| You have proposed a change to a purchase order.                                                                                             |   |   |   |
| You have proposed a change to the purchase order sent to you on Get Tech USA.<br>by 5/26/21. Your change proposal has been sent to 5/26/21. |   |   |   |
| Order Number PO-67669                                                                                                    |   |   |   |
| Order Total. USD 279                                                                                                    |   |   |   |
| Get Tech USA can now make changes to their purchase order based on your<br>proposal and may send you an updated purchase order.             |   |   |   |
| To view the purchase order, click the button below.                                                                                         |   |   |   |
| View purchase order                                                                                                    |   |   |   |
|                                                                                                    |   |   |   |

If the buyer sends you an order change, the same purchase order will be updated. You will receive the following email about the change:

|   | Get Tech USA   Changes made to purchase order PO-576890   Document date 1/4/19 Issue x                                        |                      | e       | 2 |
|---|----------------------------------------------------------------------------------------------------|----------------------|---------|---|
| 6 | test@sieorders.basware.com.jtg.smazonses.com 1<br>tonne -                                                                     | 1.45 (0 minutes api) | \$<br>• | 1 |
|   | Get Tech USA has changed their purchase order.                                                                                |                      |         |   |
|   | Get Tech-USA has made changes to the purchase order that they organity sent<br>on 104/10                                      |                      |         |   |
|   | Order Number PO-676890                                                                                                    |                      |         |   |
|   | Order Total USD 279                                                                                                    |                      |         |   |
|   | Click the builton below to view the purchase order. You can accept or reject the<br>purchase order, or propose changes to it. |                      |         | ľ |
|   | View purchase order                                                                                                    |                      |         |   |
|   | Powered by Basware                                                                                                    |                      |         |   |

You can see in the history of the order that it has been changed.

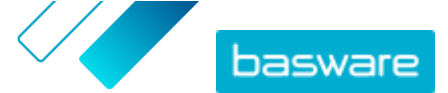

| ine Data 1            | Files 1                 | History    | 5<br>events | Invoices 0                       | Change Log 1               |  |
|-----------------------|-------------------------|------------|-------------|----------------------------------|----------------------------|--|
| Event Date            | Status                  | Created by | Ew          | nt Details                       |                            |  |
| 5/23/2021 11:45:48 AM | Changed                 | Basware    | Do          | cument was changed Show More     | e                          |  |
| 5/22/2021 6:15:00 PM  | Delivered to recipient  | Basware    | The         | document has been delivered      | to the recipient Show More |  |
| 5/22/2021 6:14:58 PM  | Delivery in progress    | Basware    | The         | e document is being delivered to | the recipient Show More    |  |
| 5/22/2021 6:14:50 PM  | Delivery in progress    | Basware    | The         | e document is being delivered to | the recipient Show More    |  |
| 5/22/2021 6:14:50 PM  | Received for processing | Basware    | The         | e document has been received for | or processing Show More    |  |

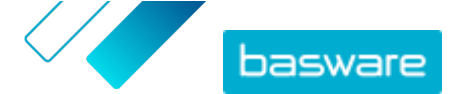

# 6 Creating invoice from the purchase order

You can convert the purchase order to invoice.

 Click Convert to invoice button on the purchase order page. The New Invoice From Purchase Order page opens.

The New Invoice From Purchase Order page opens.

| Sender / Remittance address     | Invoice Details             |                                      |                           |   |    |  |
|---------------------------------|-----------------------------|--------------------------------------|---------------------------|---|----|--|
| (E)                             | Invoice Date                |                                      | Due Date                  |   |    |  |
| 285 J                           | 05/22/2021                  | -                                    |                           | 0 | 0  |  |
|                                 | Invoice Number              |                                      |                           |   |    |  |
| teen Travel Oy > Up             | date 1234567                |                                      |                           |   |    |  |
| dbertinkatu 36 B                | Supplier's Reference Number | Supplier's Reference Number          |                           |   |    |  |
| Inited States                   |                             |                                      | PO-1134                   |   |    |  |
| ax Registration Country and ID  | Delivery Date               |                                      | Supplier's Contact Person |   |    |  |
| Inited States                   | 06/06/2021                  |                                      | sellerSupplierParty       |   |    |  |
| JNKNOWN RM-310_Buyer            | Recipient's Contact Person  |                                      | Recipient's Email Address |   |    |  |
| 22220 C-01                      | Test                        | Test Contract Number Buyer Reference |                           |   |    |  |
| Edit Ship From Address          | Contract Number             |                                      |                           |   |    |  |
|                                 |                             |                                      | Undefined                 |   |    |  |
| Recipient                       | Frances Terms               |                                      | Common                    |   |    |  |
| iet Tech USA                    | Within 7 days due date net  |                                      | USD v                     |   | 10 |  |
| Nhite Plains 10167 NY           | Franciska State and the     |                                      |                           |   | 8  |  |
| Jnited States                   | Comment                     |                                      | Shipment Number           |   |    |  |
| Tax Registration Country and ID |                             |                                      |                           |   |    |  |
| Jnited States                   | Payment Penalty Rate        |                                      | Tax Information           |   |    |  |
| JAKNOWN KM-310_Buyer            | 10                          |                                      |                           |   |    |  |
| Anvoicing Address               | Advance Payment Terms       |                                      |                           |   |    |  |
| Unnamed elivoicing address)     |                             |                                      |                           |   |    |  |

- 2. Fill in the mandatory information marked with blue in the invoice.
- **3.** To send the invoice to the buyer, click **Send invoice**. The e-invoice is sent to the buyer and you will receive an email with the invoice image attached.

The e-invoice is sent to the buyer and you will receive an email with the invoice image attached.

|   | Demo Customer   Invoice 12345678   Document Date 05-22-2021 > Invoice                                                                                                    |                              |   | e | Ø |
|---|----------------------------------------------------------------------------------------------------|------------------------------|---|---|---|
| 1 | no.rephylitestorfers.basware.com <u>x18</u> emissionee.com<br>In singappia+12 +                                                                                                    | dall 3.31 PM (5 minutes apr) | ŵ | * | ŧ |
|   | Images are not displayed. Display images below - Always display images from no reply[blestordent.basware.com<br>Thank you for the invoice.<br>You can find the legal image of the invoice attached to this message. The legal<br>image is the your records. You do not need to submit the invoice Demo Customer<br>again.<br>You have sent the invoice to Demo Customer on 05-22-2021.<br>Powered by Basware |                              |   |   |   |
|   | The rescape we determed to you to <u>Resource</u><br>If you need another with Resource product, press contact <u>Resource Support</u>                                                                                                    |                              |   |   |   |

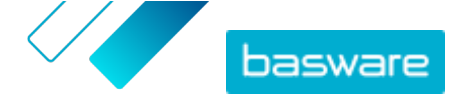

## 7 Buyer cancels the order

The buyer can cancel an order at any time. If the buyer sends a cancellation, the status of the order changes to "canceled", and you will receive a notification email.

|   | ٩ | Search | mail         |           |          |          |          |         |         |                      |               |             |                            |               |            |                           | 0      | ۲     | 1 | . ( |   |
|---|---|--------|--------------|-----------|----------|----------|----------|---------|---------|----------------------|---------------|-------------|----------------------------|---------------|------------|---------------------------|--------|-------|---|-----|---|
|   | ÷ |        | 0            |           | 6        | 0        | Ø.       | Þ       |         | 1                    |               |             |                            |               |            |                           | 1 of 3 | ¢     | > |     |   |
| 1 |   | Ge     | Tec          | hUSA      | Pun      | chas     | se or    | der 37  | 74516   | 342 Cancelle         | d   Docu      | ment da     | te 1/5/19 Interio          |               |            |                           |        | 0     | C | î   |   |
|   | + | test(  | psieord<br>+ | lers.basy | ware.com | n yia an | nazonser | Loom    |         |                      |               |             |                            |               |            | 18.02 (0 minutes ago)     | ŵ      | *     | ŧ |     | • |
|   |   |        |              |           |          |          |          |         |         |                      |               |             |                            |               |            |                           |        |       |   |     | • |
|   |   |        |              |           |          |          |          |         |         | Get Tech USA         | has cance     | elled their | purchase order.            |               |            |                           |        |       |   |     |   |
|   |   |        |              |           |          |          |          |         |         | Get Tech USA has o   | cancelled the | purchase or | er that they originally se | nt on 1/5/19  |            |                           |        |       |   |     |   |
|   |   |        |              |           |          |          |          |         |         | Order Number         |               |             | 374515342                  |               |            |                           |        |       |   |     |   |
|   |   |        |              |           |          |          |          |         |         | Order Total          |               |             | 0                          |               |            |                           |        |       |   |     |   |
|   |   |        |              |           |          |          |          |         |         | Manage orders        | and involces  |             |                            |               |            |                           |        |       |   |     |   |
|   |   |        |              |           |          |          |          |         |         | Powered by Baswa     | are           |             |                            |               |            |                           |        |       |   |     |   |
|   |   |        |              |           |          |          |          |         |         |                      |               |             |                            |               |            |                           |        |       |   |     | 1 |
|   |   |        | Danisk       | Deutsch   | English  | IND B    | English  | CA) Ent | nin roe | English (NZ) English | (US) Escalar  | Erected E   | ances (BE) Erances (CA)    | talano Manvar | Nederlands | hederlands (BE) Norsk (Bo | min Ex | NKI . |   | Ψ.  |   |

If you open a canceled order, you can view it, but there are no available actions.

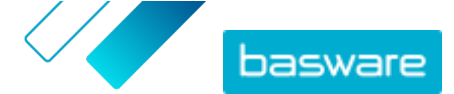

## 8 Errors when sending invoices

If some invoice information is missing or incorrect, you are not able to send invoices to the buyer. Check the errors and fill in the missing data. When all errors are fixed, the **Send invoice** button becomes available.

#### 8.1 Missing organization information

1. To update your organization details, click **Update** on the purchase order page.Your organization details opens.

Your organization details opens.

| Sender / Remittance address               | Invoice Details             |         |                             |     |
|-------------------------------------------|-----------------------------|---------|-----------------------------|-----|
| (iii)                                     | Invoice Date                |         | Due Date                    |     |
| (# )                                      | 05/22/2021                  | <u></u> | 0                           | n ( |
|                                           | Invoice Number              |         |                             |     |
| Hoon Travel Oy ▶ Upda<br>Whertinkatu 36 B | ite.                        |         |                             |     |
| elsinki 10167                             | Supplier's Reference Number |         | Purchase Order Number       |     |
| Inited States                             |                             |         | PO-1134                     |     |
| ax Registration Country and ID            | Delivery Date               |         | Supplier's Contact Person   |     |
| Inited States                             | 06/06/2021                  | <b></b> | sellerSupplierParty         |     |
| NKNOWN KM-310_Bayer                       | Recipient's Contact Person  |         | Recipient's Email Address   |     |
| a falls fiblic from Addapter              | Test                        |         | karanbir.saluja@yopmail.com |     |
| * East Ship From Address                  | Contract Number             |         | Buyer Reference             |     |
| Recipient                                 |                             |         | Undefined -                 |     |
|                                           | Payment Terms               |         | Currency                    |     |
| ALL LECH COM                              | Within 7 days due date net  |         | USD                         | 4   |

- 2. Edit the details and save the changes.
- 3. Click the arrow to go back to the purchase order page.

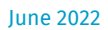

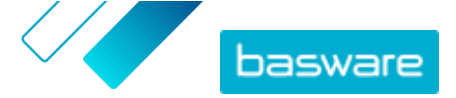

| Registration country *    | TIN *                   | 0 |
|---------------------------|-------------------------|---|
| United States             |                         |   |
|                           | Mandatory value missing |   |
| Registered company name * | Company trade name      |   |
| Moon Travel Oy            |                         |   |
|                           |                         |   |
| Address Line 1 *          |                         |   |
| Albertinkatu 36 B         | Add an address line     |   |
| Postal Code *             | City *                  |   |
| 10167                     | Helsinki                |   |
|                           |                         |   |
| County / State / Province |                         |   |
|                           |                         |   |
| TAXATION DETAILS          |                         |   |
| VAT                       |                         |   |
| VAL                       |                         |   |
|                           |                         |   |

#### 8.2 Other errors

Fields with missing or incorrect data are marked with blue and an error message is shown.

Example of an error:

| United States                                                                        |             | Comment            |             | Shipment number |  |
|--------------------------------------------------------------------------------------|-------------|--------------------|-------------|-----------------|--|
| United States                                                                        | 10          | Payment Penalty Ra | te          | Tax Information |  |
| UNKNOWN RM-310_Buyer                                                                 |             | 10                 |             |                 |  |
| elnvoicing Address<br>(Unnamed elnvoicing address<br>20170615_Receiver_EDID          |             | Advance Payment Te | NMS         |                 |  |
| more items to group Line Data                                                        | 0           |                    |             |                 |  |
|                                                                                      |             |                    |             |                 |  |
| cannot send the document bet                                                         | ore .       | -                  |             |                 |  |
| cannot send the document be<br>have added more than 0 item(<br>the group Line Data.  | lone<br>D   | -                  |             |                 |  |
| cannot send the document bet<br>have added more than 0 item(<br>the group Line Data. | ore<br>D    | -                  |             |                 |  |
| cannot send the document bet<br>have added more than 0 item(<br>the group Line Data. | Files       | 0 History          | 2<br>events |                 |  |
| cannot send the document bet<br>have added more than 0 item(<br>the group Line Data. | Files       | 0 History          | 2<br>events |                 |  |
| cannot send the document bet<br>have added more than 0 item(<br>the group Line Data. | Files state | 0 History          | 2<br>events |                 |  |